## คู่มือการใช้ระบบคลังข้อมูลทางวิชาการ BRU

## การลงทะเบียนระบบคลังข้อมูลทางวิชาการ BRU

1. ลงทะเบียนและรับสิทธิ์ในการใช้งาน โดยกรอก E-Mail ผ่าน <u>https://dspace.bru.ac.th/xmlui/register</u>

\*\*ใช้ E-Mail @bru.ac.th เท่านั้น

| ระบบคลังข้อมูลทางวิชาการ BRU                                                                       | Login                                                                                        |
|----------------------------------------------------------------------------------------------------|----------------------------------------------------------------------------------------------|
| <u>DSpace Home</u> $\rightarrow$ New user registration                                             |                                                                                              |
| New user registration                                                                              | Search DSpace                                                                                |
| Verify Email $\rightarrow$ Create Profile $\rightarrow$ Finished                                   | Go                                                                                           |
| Register an account to subscribe to collections for email updates, and submit new items to DSpace. | Advanced Search                                                                              |
| Email Address:                                                                                     |                                                                                              |
| This address will be verified and used as your login name.                                         | Browse                                                                                       |
| Register                                                                                           | All of DSpace<br>Communities & Collections<br>By Issue Date<br>Authors<br>Titles<br>Subjects |
|                                                                                                    | My Account                                                                                   |
|                                                                                                    | Login<br>Register                                                                            |

2. ตรวจสอบ E-Mail และทำการคลิกลิ้งก์ ที่ระบบส่งมา

| GAFE                                                       |                                                                  | <b>~ Q</b>                                                                                                    |                                  | 0 💿          |
|------------------------------------------------------------|------------------------------------------------------------------|----------------------------------------------------------------------------------------------------|----------------------------------|--------------|
| จดหมาย ∗                                                   | <u>คลกทนเพอเบด</u> การแจงเ<br>□ ▼                                | ดอนทางเดดกทอบดาหรบ อเมดของ Buriram kajaonat University <u>เรยบรูเพมเดม ขอม</u>                                               | 1–5 จาก 5 < >                    | <b>Q</b> -   |
| เขียน                                                      | 🗇 📩 bru.dspace@gmail.com                                         | DSpace Account Registration - To complete registration for a DSpace account, please of                                       | lick the link below: http://dsj  | 11:48        |
| กล่องจดหมาย (5)                                            | ि 📩 Google                                                       | การแจ้งเดือนความปลอดภัย - exam02 test02 มีการลงชื่อเข้าใช้ในอุปกรณ์ใหม่ exam02@bru.a                                         | ac.th เพิ่งมีการลงชื่อเข้าใช้บัญ | 09:35        |
| ติดดาว                                                     | 🗋 🏫 ทีมงาน Gmail                                                 | <b>เคล็ดลับในการใช้กล่องจดหมายโฉมใหม่</b> - สวัสดี exam02 ยินดีต้อนรับสู่กล่องจดหมาย Gmail                                   | เก็บทุกสิ่งทุกอย่าง ไม่ต้องลบอี  | 25/8/59      |
| จดหมายที่ส่งแล้ว<br>จดหมายร่าง                             | 🗌 🚖 ทีมงาน Gmail                                                 | <b>คุณลักษณะที่ดีที่สุดของ Gmail จากทุกที่</b> - สวัสดี exam02 โหลดแอปทางการของ Gmail คุณลั                                  | ักษณะที่ดีที่สุดของ Gmail จะข    | 25/8/59      |
| เพิ่มเดิม 🕶                                                | 🗌 📩 ทีมงาน Gmail                                                 | <b>วิธีใช้ Gmail กับ Google Apps</b> - สวัสดี exam02 ทำงานใด้ดีขึ้นด้วย Gmail และแอปจาก Googl                                | e จัดการปฏิทินการประชุม Goc      | 25/8/59      |
| exam02 -                                                   | +                                                                |                                                                                                    |                                  |              |
|                                                            |                                                                  |                                                                                                    |                                  |              |
| окиле -                                                    | <u>คลิกที่นี่เพื่อเปิด</u> การแจ้ง                               | ⊂ Q<br>ดือนทางเดสก์ที่โอปสำหรับ อีเมลของ Buriram Rajabhat University เ <u>รียนรู้เพิ่มเติม ช่อน</u><br>■ ■ < ● < เพิ่มเดีม < | 1 ann 5 < >                      | 0 e          |
| เขียน                                                      | DSpace Account Registration                                      | лёвзамиле х                                                                                                    |                                  | 0 B          |
| <mark>กล่องจดหมาย (4)</mark><br>ติดดาว<br>จดหมายที่ส่งแล้ว | ໍ<br>ຄ້າ ລັນ ⊽                                                   |                                                                                                    | 11:48 (2 นาทีที่ผ่านมา) 🖄        | <b>* *</b>   |
| จดหมายร่าง                                                 | 🛃 อังกฤษ → ไทย → แปล                                             | ข้อความ                                                                                                    | ปิดสำหรั                         | ับ: อังกฤษ × |
| เพิ่มเติม <del>-</del>                                     | To complete registration for a D below:                          | Space account, please click the link                                                                                         |                                  |              |
| exam02 -                                                   | + <u>http://dspace.bru.ac.th/xmlui/re</u>                        | gister?token=6437bdbaf7fcab1106da76904488eb4b                                                                                |                                  |              |
|                                                            | If you need assistance with you<br>dspaceadmin@bru.ac.th or call | r account, please email<br>us at 044-611221.                                                                                 |                                  |              |
|                                                            | The BRU DSpace Team                                              |                                                                                                    |                                  |              |
|                                                            | คลิกที่นี่เพื่อตอบกลับ หรือส่งต่อ                                |                                                                                                    |                                  |              |

\*\*\* กรณีหากไม่ทราบ E-Mail @bru.ac.th สามารถค้นหา E-mail ได้ที่

https://www.bru.ac.th/th/bru-mail/

3. กรอก รายละเอียด เพื่อสร้างข้อมูลส่วนตัว และคลิกปุ่ม Complete Registration

| ระบบคลังข้อมูลทางวิชาการ BRU                                                                                                    | <u>Login</u>                                                                                 |
|----------------------------------------------------------------------------------------------------|----------------------------------------------------------------------------------------------|
| DSpace Home → New user registration                                                                                                    |                                                                                              |
| Create Profile                                                                                                    | Search DSpace                                                                                |
| Verify Email $\rightarrow$ Create Profile $\rightarrow$ Finished                                                                                                    | Go                                                                                           |
| Identify<br>Email Address:<br>eram02@kuru.ac.th                                                                                                    | Advanced Search                                                                              |
| exerite 2 eventset en                                                                                                    | Browse                                                                                       |
| First Name:<br>exam02                                                                                                    | All of DSpace<br>Communities & Collections<br>By Issue Date<br>Authors<br>Titles<br>Subjects |
| Last Name:                                                                                                    | Subjects                                                                                     |
| exam002                                                                                                    | My Account                                                                                   |
| contact Telephone: เบอร์โทรสำนักงานหรือเบอ<br><sup>7907</sup>                                                                                                    | ວິ <sup>Login</sup><br>Register                                                              |
| Language:<br>English ▼<br>Security<br>Please enter a password in the box below, and confirm it by typing it again into the second box. It should be at<br>least six characters long. |                                                                                              |
| Password:                                                                                                    |                                                                                              |
| Retype to confirm:<br><br>Complete Registration                                                                                                    |                                                                                              |

4. สิ้นสุดขั้นตอนการสมัครในระบบ

| ระบบคลังข้อมูลทางวิชาการ BRU                                                                                               | <u>Profile: exam02 exam002   Logout</u>                                                                                                    |
|----------------------------------------------------------------------------------------------------|----------------------------------------------------------------------------------------------------|
| DSpace Home → New user registration                                                                                        |                                                                                                    |
| Registration Finished                                                                                                    | Search DSpace                                                                                                    |
| Verify Email $\rightarrow$ Create Profile $\rightarrow$ Finished                                                           | Go                                                                                                    |
| You're now registered to use the DSpace system. You can subscribe to collections to receive email updates about new items. | Advanced Search                                                                                                    |
| <u>Go to DSpace home</u>                                                                                                   | Browse<br>All of DSpace<br><u>Communities &amp; Collections</u><br>By <u>Issue Date</u><br><u>Authors</u><br><u>Titles</u><br><u>Subjects</u><br>My Account |
| DSpace software copyright © 2002-2016 DuraSpace                                                                            | Theme by ATMIRF                                                                                                    |

5. กรอกข้อมูลลงในเอกสารเพื่อแจ้ง Admin เพื่อจำแนกสิทธิ์การเข้าใช้งาน <u>https://goo.gl/hOVEF9</u>

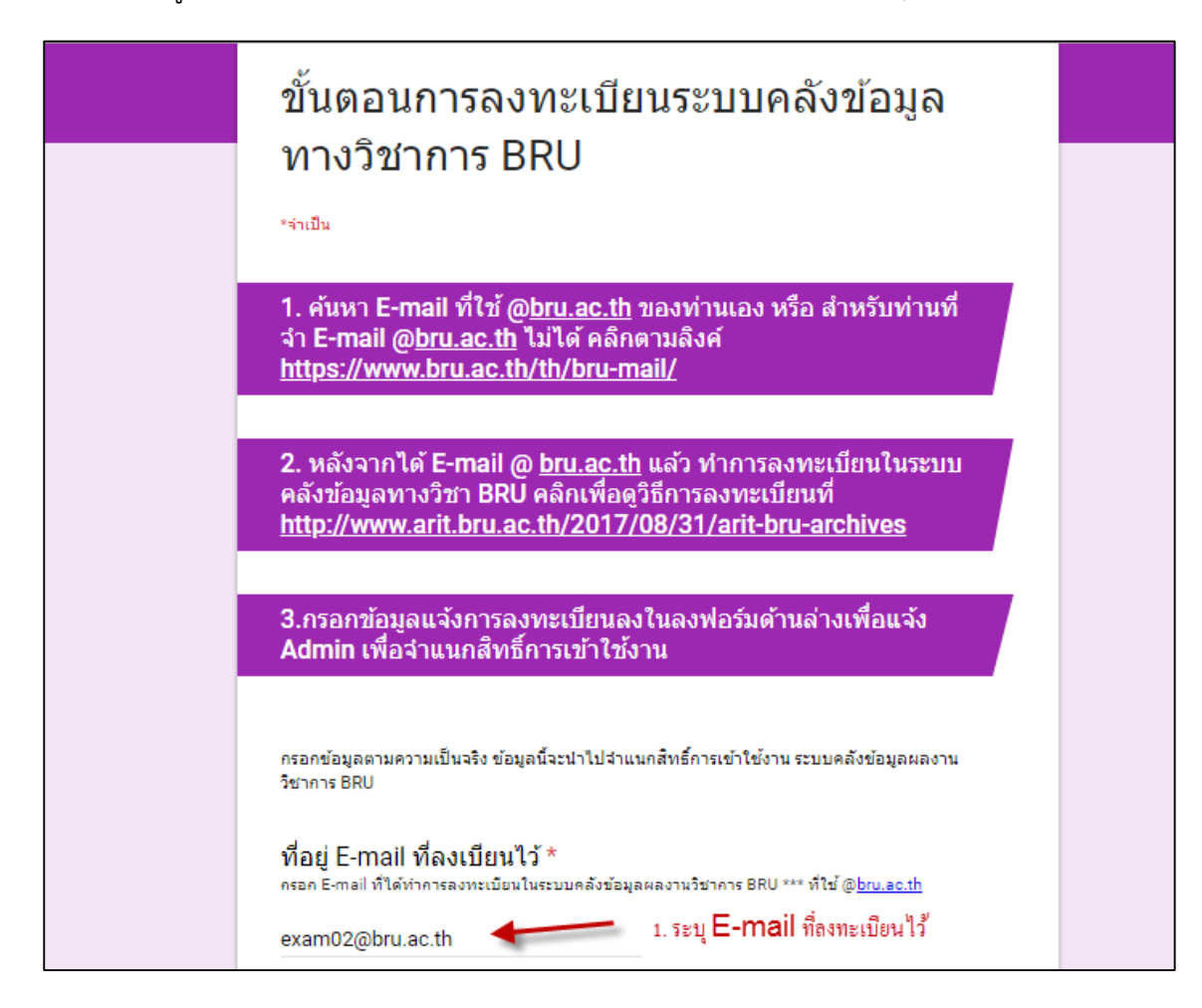

| ชื่อ-สกุล (อังกฤษ) *                  |                         |
|---------------------------------------|-------------------------|
| Exam02 Examtest                       |                         |
| ชื่อ-สกุล (ไทย) *                     |                         |
| เอ็กแชม เอ็กแชมเทส                    | _                       |
| สังกัดหน่วยงาน/ฝ่าย/สาขา *<br>การตลาด | 2. ระบุข้อมูลให้ครบถ้วน |
| สำนัก/สถาบัน/คณะ *<br>วิทยาการจัดการ  |                         |
| เบอร์มือถือติดต่อ *                   |                         |
| 044611221                             |                         |

| Communities in DSpace ระบบคลังข้อมูลผลงานวิชาการ BRU ที<br>ต้องการลงผลงานทางวิชาการ *<br>เลือกเฉพาะที่ท่านสังกัดอยู่ตามหน่วยงานของท่านเอง |
|----------------------------------------------------------------------------------------------------|
| 🔘 โรงเรียนสาธิด                                                                                                    |
| 🔘 บัณฑิตวิทยาลัย                                                                                                    |
| 🔘 สำนักงานอธิการบดี                                                                                                    |
| O สำนักงานต่างประเทศ                                                                                                    |
| O สถาบันวิจัยและพัฒนา 3.เลือกหน่วยงาน                                                                                                    |
| 🔿 ศูนย์บ่มเพาะวิสาหกิจ                                                                                                    |
| 🔿 สำนักศิลปะและวัฒนธรรม                                                                                                    |
| 🔿 สำนักงานสภามหาวิทยาลัย                                                                                                    |
| 🔿 สำนักส่งเสริมวิชาการและงานทะเบียน                                                                                                    |
| 🔘 สำนักวิทยบริการและเทคโนโลยีสารสนเทศ                                                                                                    |
| 🔘 คณะเทคโนโลยีการเกษตร (Faculty of Agricultural Technology)                                                                               |
| 🔘 คณะครุศาสตร์ (Faculty Of Education)                                                                                                    |
| <ul> <li>คณะมนุษยศาสตร์และสังคมศาสตร์ (Faculty of Humanities and Social<br/>Sciences)</li> </ul>                                          |
| 🔘 คณะเทคโนโลยีอุตสาหกรรม (Faculty of Industrial Technology)                                                                               |
| คณะวิทยาการจัดการ (Faculty of Management)                                                                                                 |
| 🔿 คณะวิทยาศาสตร์ (Faculty of Science)                                                                                                    |

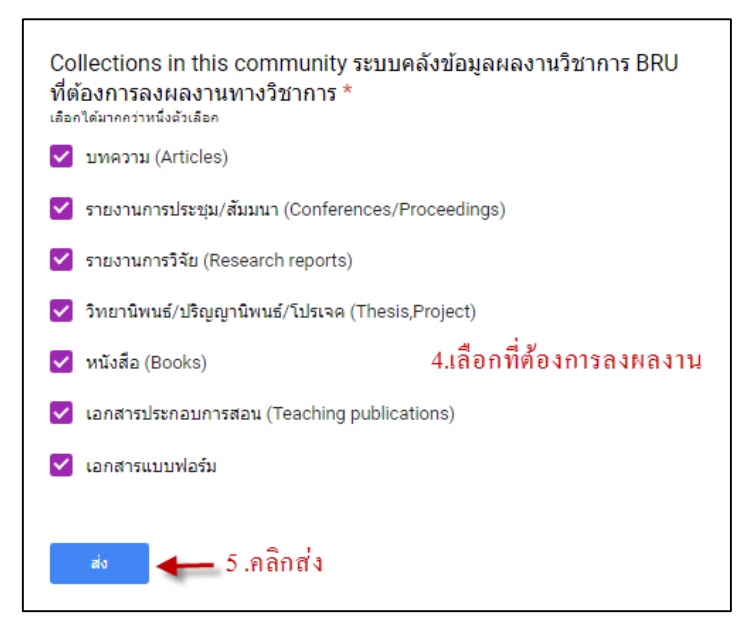

\*\*\* เสร็จขั้นตอนการลงเบียนเลือกผลงาน และรอ ผู้ดูแลระบบ เพิ่มสิทธิ์ให้ในการลงผลงานตามที่เลือกไว้